## **Tutorial Penggunaan Short URL**

- 1. Buka browser dan kunjungi <u>https://w-sb.org</u>
- 2. Masukkan URL yang ingin Anda pendekkan ke dalam kolom "Enter Long URL". Contoh ( https://drive.google.com/file/d/1oV4OjfWmUDxeqLbi6ttYrJNDviNs55jU/view?usp=drive\_link )

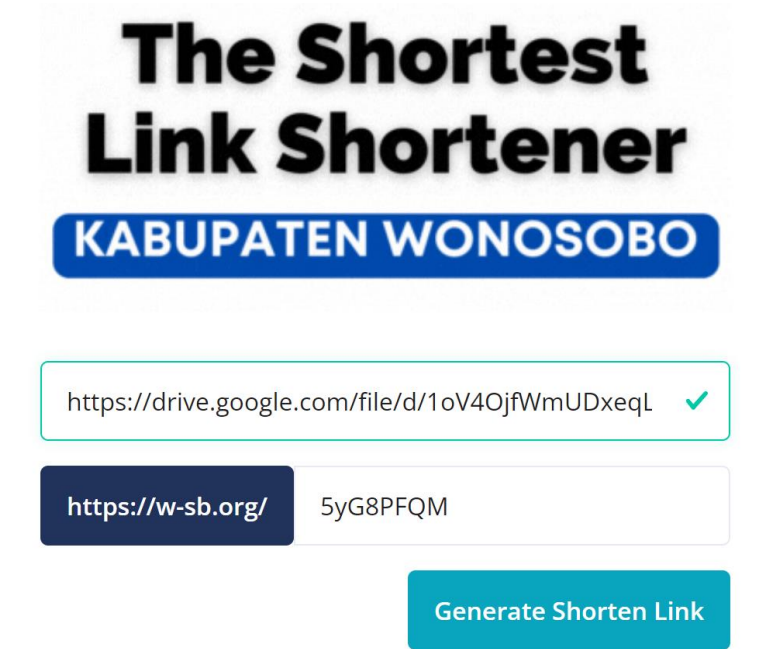

- 3. Sistem akan secara otomatis generate acak. Pada contoh diatas urlnya menjadi https://w-sb.org/5yG8PFQM
- 4. Silahkan edit pada kolom "5yG8PFQM"\_sesuai keinginan Anda. Contoh seperti berikut

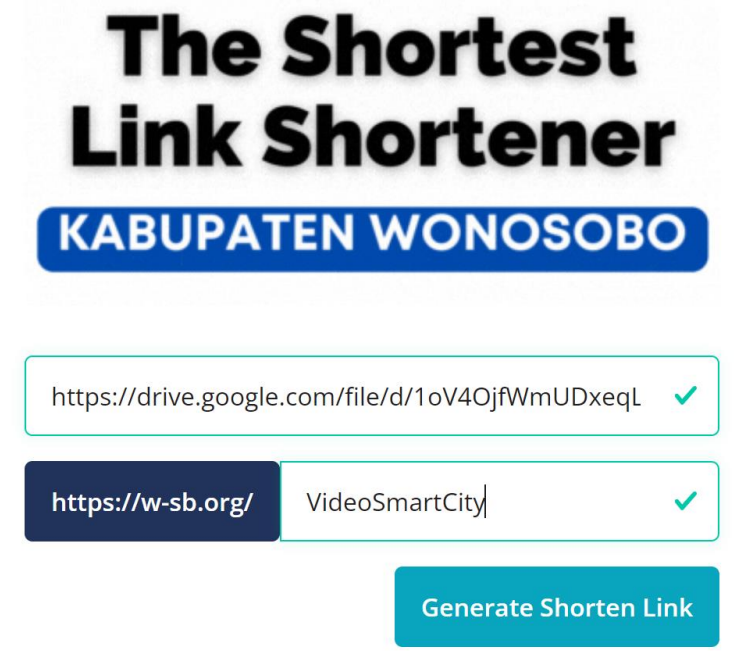

5. Alamat/url awalnya adalah (<u>https://drive.google.com/file/d/1oV4OjfWmUDxeqLbi6ttYrJNDviNs55jU/view?usp=drive\_link</u>) menjadi

(https://w-sb.org/VideoSmartCity)

- 6. Klik tombol "Generate Shorten Link"
- 7. Selesai